# UNIS X1000-12T12F-G2 紫光漏洞扫描 系统

安装手册

Copyright © 2024 紫光恒越技术有限公司 版权所有,保留一切权利。

非经本公司书面许可,任何单位和个人不得擅自摘抄、复制本文档内容的部分或全部,并不得以任何形式 传播。

除紫光恒越技术有限公司的商标外,本手册中出现的其它公司的商标、产品标识及商品名称,由各自权利 人拥有。

本文档中的信息可能变动, 恕不另行通知。

|   | <b>_=</b> . |
|---|-------------|
| Н | ऋ           |
|   | ~~          |

| <i>-</i> , | 安装说明1                | l |
|------------|----------------------|---|
| <u> </u>   | 安装步骤                 | 2 |
|            | 2.1 安装系统             | 2 |
|            | 2.2 控制台管理            | 7 |
|            | 2.3 配置网络             | 3 |
|            | 2.4 激活系统             | ) |
| 三,         | 控制台选项说明11            | l |
| 四、         | 系统访问13               | 3 |
|            | 4.1登陆扫描器             | 3 |
|            | 4.2 登陆 admin 账户14    | 1 |
| 五、         | 常见问题处理16             | 5 |
|            | 5.1 user 账户被系统锁定16   | 5 |
|            | 5.2 系统扫描扫不到主机怎么办?16  | 5 |
|            | 5.3 Web 应用扫描扫不到页面?17 | 7 |
|            | 5.4 授权调整的时候怎么进行操作?17 | 7 |
|            | 5.5 系统升级             | 3 |
|            | 5.6漏洞库升级             | 3 |

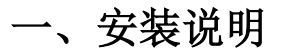

紫光漏洞扫描系统以软件部署在客户提供的服务器中,服务器资源配置要求如下:

### 硬件配置要求

| 配置   | 建议配置要求           | 最低配置要求 |
|------|------------------|--------|
| 内存   | 8GB              | 4GB    |
| 处理器  | 4 核              | 2 核    |
| 存储空间 | 500G             | 100G   |
| 浏览器  | Chrome 或 Firefox |        |

### 部署软件包清单

| 文件说明     | 名称                                    | 操作系统版本    |
|----------|---------------------------------------|-----------|
| 操作系统及应用  | 紫光漏洞扫描系统-xScanner-xxxxx.iso           | 加固版 Linux |
| MD5 校验文件 | 紫光漏洞扫描系统-xScanner-xxxxxxxx.iso.md5sum | /         |

### 安装文件 MD5 校验

| X Windows PowerShell X +                                                                                                    | × |
|----------------------------------------------------------------------------------------------------|---|
| Windows PowerShell<br>版权所有 (C) Microsoft Corporation。保留所有权利。                                                                                                    |   |
| 安装最新的 PowerShell, 了解新功能和改进! https://aka.ms/PSWindows                                                                                                    |   |
| \6-程序\1-安装包\13-紫光\x86\1.9\iso CertUtil =hachfile .\紫光漏洞扫描系统=xScanner=x86=2024=05=09=V3.0.1<br>9.iso md5<br>MD5_R1_X餐光漏洞扫描系统=xScanner=x86=2024=05=09=V3.0.1.9.iso 哈希:<br>0ed317644bc011c00eccd4dd7ae3fb97<br>CertUtil: =hashfile 命令成功完成。<br>(6-程序\1=安装包\13-紫光\x86\1.9\iso> |   |

### ★注意:

安装前请检查镜像文件是否完整,可通过 MD5 文件的哈希值进行校验。

校验方法:

 打开查看"紫光漏洞扫描系统-xScanner-xxxxxxxx.iso.md5sum"文件的哈希值。
 windows 电脑进入 Dos 页面,执行: "CertUtil -hashfile 紫光漏洞扫描系统xScanner-xxxxxxxx.iso MD5",然后查看结果的哈希值与文件的哈希值是否一致。

### 二、安装步骤

### 2.1 安装系统

- 如果安装在物理机,将"紫光漏洞扫描系统-xScanner-xxxx.iso"文件通过软 碟通等软件刻录到 U 盘中,将该 U 盘作为启动盘。
- 如果安装在虚拟机中,在虚拟机安装时选择光盘中的 iso 镜像文件即可,
   安装完成 centos 操作系统和应用。

### 使用 vmware 虚拟机安装步骤如下:

(一) 创建虚拟机

选择"自定义"安装

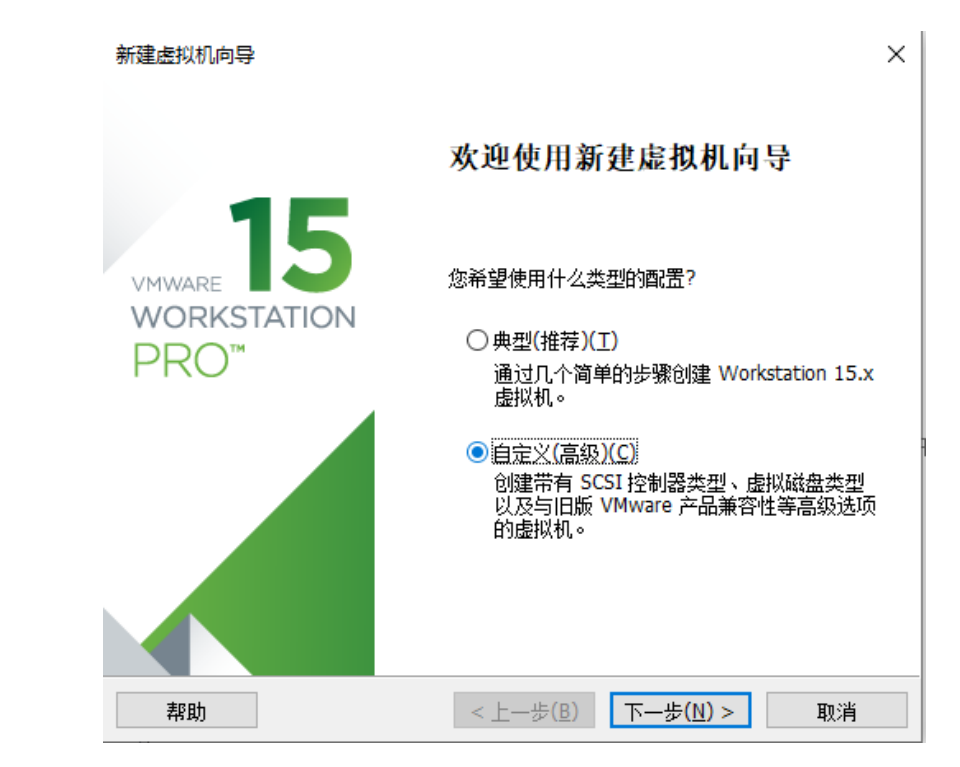

(二) 选择兼容性

| 新建虚拟机向导                         |                                                                                                    | × |
|---------------------------------|----------------------------------------------------------------------------------------------------|---|
| <b>选择虚拟机硬件兼容性</b><br>该虚拟机需要何种破  | [件功能?                                                                                                    |   |
| 虚拟机硬件兼容性                        |                                                                                                    |   |
| 硬件兼容性 <mark>(</mark> H):        | Workstation 15.x 🗸                                                                                           |   |
| 兼容:                             | ESX Server(S)                                                                                                |   |
| 兼容产品:                           | 限制:                                                                                                    |   |
| Fusion 11.x<br>Workstation 15.x | <ul> <li>▲ 64 GB 内存</li> <li>▲ 16 个处理器</li> <li>10 个网络适配器</li> <li>8 TB 磁盘大小</li> <li>3 GB 共享图形内存</li> </ul> |   |
| 帮助                              | < 上一步(B) 下一步(N) > 取消                                                                                         |   |

(三) 选择安装镜像

| 新建虚拟机向导                                               | $\times$ |
|-------------------------------------------------------|----------|
| <b>安装客户机操作系统</b><br>虚拟机如同物理机,需要操作系统。您将如何安装客户机操作系统?    |          |
| 安装来源:                                                 |          |
| ○安装程序光盘(D):                                           |          |
| 无可用驱动器                                                |          |
|                                                       |          |
| ○安装程序光盘映像文件(iso)(M):                                  |          |
| 《光漏洞扫描系统-xScanner-x86-2024-05-09-V3.0.1.9.iso > 浏览(R) |          |
| 已检测到 CentOS 7 64 位。                                   |          |
| ○稍后安装操作系统(5)。                                         |          |
| 创建的虚拟机将包含一个空白硬盘。                                      |          |
|                                                       |          |
| 帮助 < 上一步(B) 下一步(N) > 取消                               |          |

(四) 命名虚拟机名称及虚拟机文件存储位置

新建虚拟机向导

### 命名虚拟机

您希望该虚拟机使用什么名称?

| 紫光漏洞扫描系统<br>立置(L):<br>C:\Users\18318\Documents\Virtual Machines\紫光漏洞扫描系统 浏览(R)<br>王"编辑 "> "首选项 "中可更改默认位置。 < 上一步(B) 下一步(N) > 取消                   | 虚拟机名称(⊻):                     |                        |                         |
|----------------------------------------------------------------------------------------------------|-------------------------------|------------------------|-------------------------|
| 应置(L):<br>C:\Users\18318\Documents\Virtual Machines\紫光漏洞扫描系统 浏览( <u>R</u> )<br>王"编辑 ″> "首选项 ″中可更改默认位置。<br>< 上一步( <u>B</u> ) 下一步( <u>N</u> ) > 取消 | 紫光漏洞扫描系统                      |                        |                         |
| C:\Users\18318\Documents\Virtual Machines\紫光漏洞扫描系统 浏览(R) E``编辑 ">``首选项 "中可更改默认位置。 < 上一步(B) 下一步(N) > 取消                                           | 立罟(1):                        |                        |                         |
| 王"编辑">"首选项"中可更改默认位置。<br>< 上一步(B) 下一步(N) > 取消                                                                                                    | C:\Users\18318\Documents\Virt | tual Machines\紫光漏洞扫描系统 | ~ 浏览 <mark>(R)</mark> … |
| < 上一步(B) 下一步(N) > 取消                                                                                                    |                               | 2置。                    |                         |
| < 上一步(B) 下一步(N) > 取消                                                                                                    |                               |                        |                         |
| < 上一步(B) 下一步(N) > 取消                                                                                                    |                               |                        |                         |
| < 上一步(B) 下一步(N) > 取消                                                                                                    |                               |                        |                         |
| < 上一步(B) 下一步(N) > 取消                                                                                                    |                               |                        |                         |
| < 上一步(B) 下一步(N) > 取消                                                                                                    |                               |                        |                         |
| < 上一步(B) 下一步(N) > 取消                                                                                                    |                               |                        |                         |
|                                                                                                    |                               |                        | US Hugh                 |
|                                                                                                    |                               |                        | リ - 収消                  |

 $\times$ 

(五) 配置虚拟机 CPU 数量和核心数

| 新建虚拟机向导        | ×                    |
|----------------|----------------------|
|                |                      |
| 乙比虚拟机指定处理器数重。  |                      |
| 处理器            |                      |
| 处理器数量(P):      | 2 ~                  |
| 每个处理器的内核数里(C): | 4                    |
| 处理器内核总数:       | 8                    |
|                |                      |
|                |                      |
|                |                      |
|                |                      |
|                |                      |
|                |                      |
|                |                      |
|                |                      |
| 帮助             | < 上一步(B) 下一步(N) > 取消 |

(六) 配置虚拟机内存大小, 建议 8G 及以上

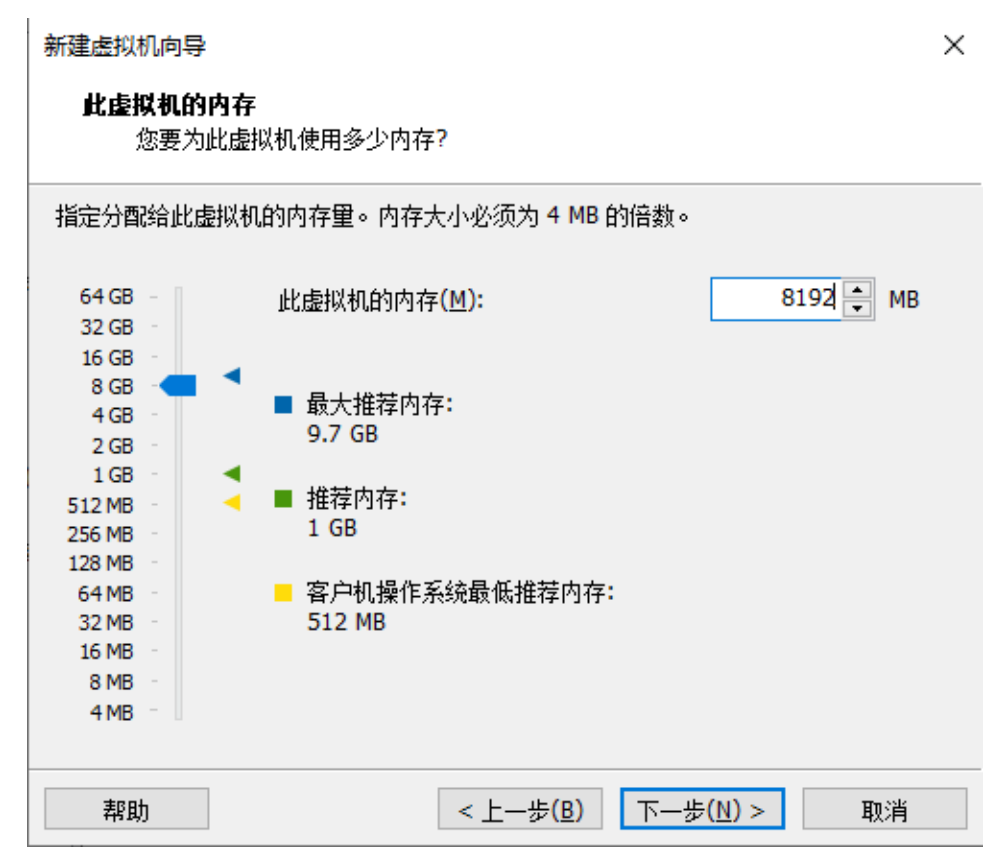

(七) 配置虚拟机网卡模式,通常场景选择"桥接模式"

| 新建虚拟机向导 ×                                                            |
|----------------------------------------------------------------------|
| <b>网络类型</b><br>要添加哪类网络?                                              |
| 网络连接                                                                 |
| 使用桥接网络(R)<br>为客户机操作系统提供直接访问外部以太网网络的权限。客户机在外部网络上必须<br>有自己的 IP 地址。     |
| ○ 使用网络地址转换(NAT)(E)<br>为客户机操作系统提供使用主机 IP 地址访问主机拨号连接或外部以太网网络连接的<br>权限。 |
| ○使用仅主机模式网络(H)<br>将客户机操作系统连接到主机上的专用虚拟网络。                              |
| ○不使用网络连接(工)                                                          |
|                                                                      |
|                                                                      |
| 帮助     < 上一步(B)                                                      |

(八) 其它配置默认, 然后配置虚拟机硬盘大小, 建议 100G 及以上

| 新建虚拟机向导                                                          | ×  |
|------------------------------------------------------------------|----|
| <b>指定磁盘容里</b><br>磁盘大小为多少?                                        |    |
| 虚拟机的硬盘作为一个或多个文件存储在主机的物理磁盘中。这些文件最初很小,随<br>向虚拟机中添加应用程序、文件和数据而逐渐变大。 | 着您 |
| 最大磁盘大小 (GB)( <u>S</u> ): 100 🔤                                   |    |
| 针对 CentOS 7 64 位 的建议大小: 20 GB                                    |    |
|                                                                  |    |
| ○将虚拟磁盘存储为单个文件(Q)                                                 |    |
| ○将虚拟磁盘拆分成多个文件(M)                                                 |    |
| 拆分磁盘后,可以更轻松地在计算机之间移动虚拟机,但可能会降低大容量磁盘的<br>能。                       | 小性 |
|                                                                  |    |
| 帮助     < 上一步(B)                                                  | í  |

(九) 保存配置后, 开启虚拟机

选择第一个选项"Install xSecOS",按回车键。

| xSecOS                                                                  |   |
|-------------------------------------------------------------------------|---|
| Install xSecOS<br>Install xSecOS_ignoredisk<br>Install xSecOS_nomodeset |   |
| Press Tab for full configuration options on menu items.                 | , |
| Automatic boot in 19 seconds                                            |   |

(十) 自动化安装

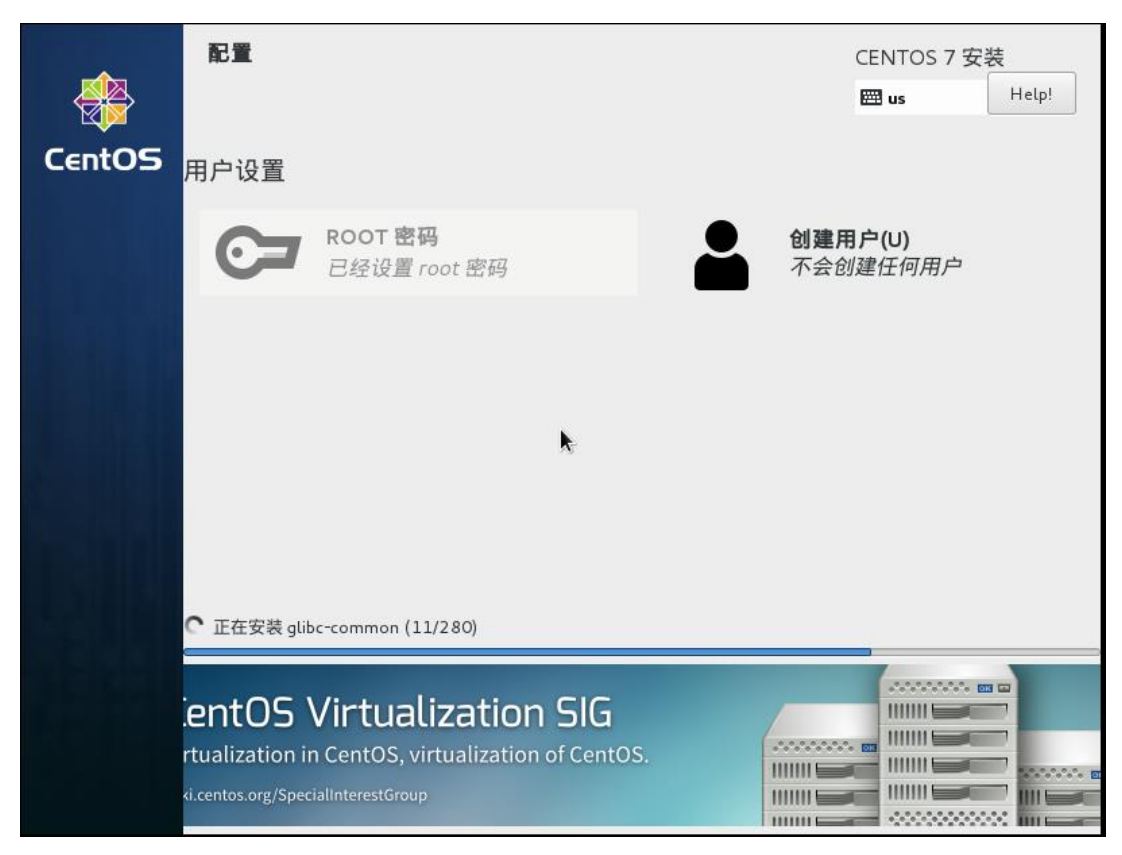

安装过程不需要人工操作干预,系统安装好后会自动重启。

注意:由于系统涵盖了七大扫描模块,所以自动安装第一次安装完成重启后,需要五分 钟左右的初始化时间,请耐心等待。

### 2.2 控制台管理

使用用户名 console 密码 unisPassw0rd (P 是大写, w0rd 是数字 0) 进行登陆,登录后界面如下:

\*\*\*SCAN BOOT MENU\*\*\*
1. Show network configuration (ifconifg).
2. Show network configuration (ip a).
3. Config network.
4. Reset network.[Caution]
5. Poset web menoger seconded 5. Reset web manager password. 6. Config console manager password. 7. Enable ssh. Disable ssh. 9. Restart scan server. 10. List all listen ports. 11. Force restart redis server.[Caution]
12. Force restart kafka server.[Caution] 13. Df command(df -lh). 14. Show date. 15. Set date (eg 2019-02-19 15:53:30). 16. Logout. 17. Poweroff. 18. Reboot. 19. Service check. 20. Reset to the factory default settings. 21. Show memory information. 22. Show CPU information. Force restart the rabbitmq service. [Caution] 24. List usb. 25. Test web service. 26. Ping. 27. Force restart the mysql service.[Caution] Please input your choice[1-27]:

### 2.3 配置网络

输入序号"3",回车,选择"eth0"网卡然后根据实际环境给系统配置网络。(此时

是没配 DNS 的)

#### ★注意:

IPV6 地址不配置的话, 配置好 IPV4 地址后直接一直按回车即可。

2.4 激活系统

(一)打开谷歌浏览器,在地址栏中输入:<u>https://IP</u>地址,访问系统,弹出License 授权框,点击复制序列号,将序列号复制给厂家制作激活码。

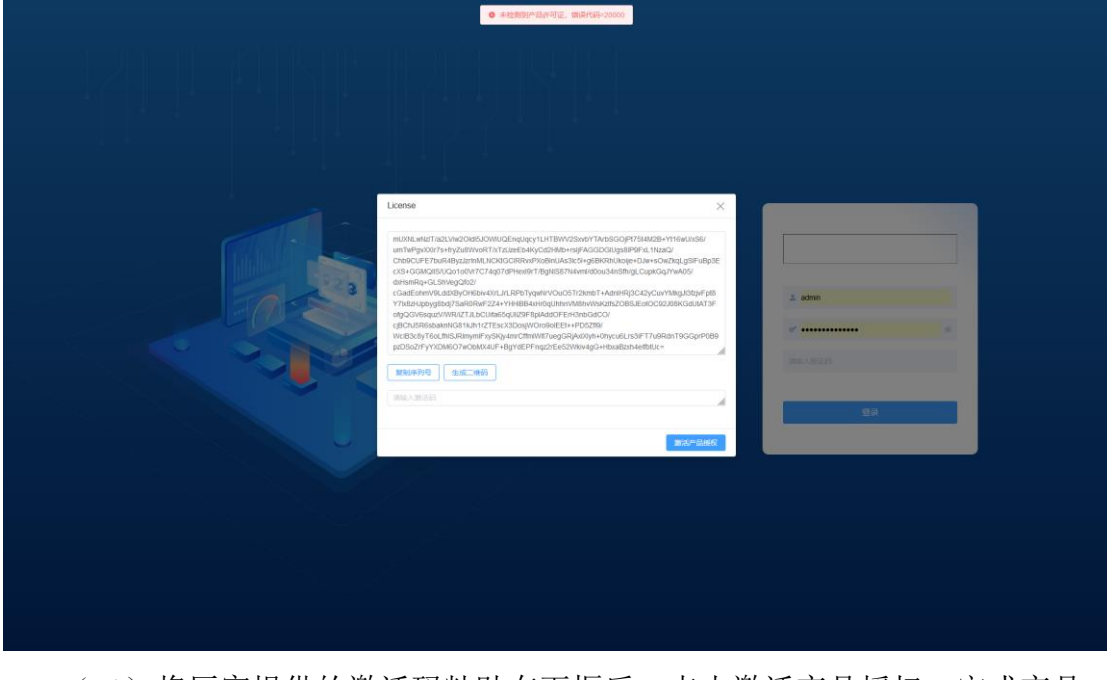

(二)将厂家提供的激活码粘贴在下框后,点击激活产品授权,完成产品 授权。

| Liconse                                                                                                    | × |
|----------------------------------------------------------------------------------------------------|---|
| INTERNATION CONTRACTORY (CONTRACTORY CONTRACTORY CONTR |   |
| BRODONED CONTROLVED CONTROL CONTROL CONTROL CONTROL CONTROL     DESCRIPTION CONTROL CONTROL CONTROL CONTROL CONTROL     CONTROL CONTROL CONTROL CONTROL CONTROL CONTROL     CONTROL CONTROL CONTROL CONTROL CONTROL CONTROL     CONTROL CONTROL CONTROL CONTROL CONTROL CONTROL     CONTROL CONTROL CONTROL CONTROL CONTROL CONTROL     CONTROL CONTROL CONTROL CONTROL CONTROL CONTROL     CONTROL CONTROL CONTROL CONTROL CONTROL CONTROL     CONTROL CONTROL CONTROL CONTROL CONTROL     CONTROL CONTROL CONTROL CONTROL CONTROL     CONTROL CONTROL CONTROL CONTROL CONTROL     CONTROL CONTROL CONTROL CONTROL CONTROL     CONTROL CONTROL CONTROL CONTROL CONTROL     CONTROL CONTROL CONTROL CONTROL CONTROL     CONTROL CONTROL CONTROL CONTROL CONTROL     CONTROL CONTROL CONTROL CONTROL CONTROL     CONTROL CONTROL CONTROL CONTROL CONTROL     CONTROL CONTROL CONTROL CONTROL CONTROL     CONTROL CONTROL CONTROL CONTROL CONTROL     CONTROL CONTROL CONTROL CONTROL CONTROL     CONTROL CONTROL CONTROL CONTROL CONTROL CONTROL     CONTROL CONTROL CONTROL CONTROL CONTROL     CONTROL CONTROL CONTROL CONTROL CONTROL CONTROL     CONTROL CONTROL CONTROL CONTROL CONTROL CONTROL CONTROL     CONTROL CONTROL CONTROL CONTROL CONTROL CONTROL CONTROL CONTROL     CONTROL CONTROL CONTR      |   |
| 1000-01460                                                                                                    |   |
|                                                                                                    |   |

(三) 当提示导入成功后,刷新页面即可登录系统使用。

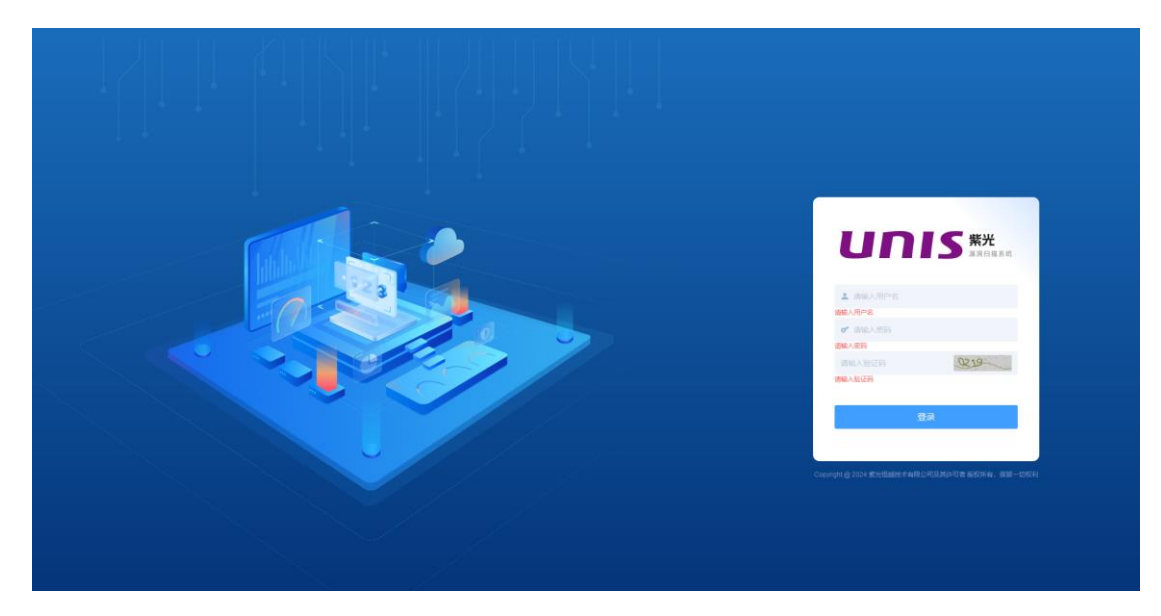

系统默认账号密码

| 角色    | 初始账号/密码                        | 权限说明               |  |  |  |
|-------|--------------------------------|--------------------|--|--|--|
| 管理员   | admin/admin@ZGhy2024           | 可以进行系统管理、网络设置<br>等 |  |  |  |
| 普通用户  | user/user@ZGhy2024             | 任务功能模块使用           |  |  |  |
| 审计员   | audit/audit@ZGhy2024           | 日志审计               |  |  |  |
| 超级管理员 | superadmin/superadmin@ZGhy2024 | 所有权限               |  |  |  |

SSH 连接

| 端口号 | 用户名     | 密码           |
|-----|---------|--------------|
| 22  | console | unisPassw0rd |

## 三、控制台选项说明

为方便运维人员使用,系统控制台有丰富的快捷配置选项,选项说明如下:

| ***SCAN BOOT MENU***                                       |
|------------------------------------------------------------|
| <ol> <li>Show network configuration (ifconifg).</li> </ol> |
| 2. Show network configuration (ip a).                      |
| 3. Config network.                                         |
| 4. Reset network. [Caution]                                |
| 5. Reset web manager password.                             |
| 6. Config console manager password.                        |
| 7. Enable ssh.                                             |
| 8. Disable ssh.                                            |
| 9. Restart scan server.                                    |
| 10. List all listen ports.                                 |
| <pre>11. Force restart redis server.[Caution]</pre>        |
| 12. Force restart kafka server.[Caution]                   |
| 13. Df command(df -lh).                                    |
| 14. Show date.                                             |
| 15. Set date (eg 2019-02-19 15:53:30).                     |
| 16. Logout.                                                |
| 17. Powerott.                                              |
| 18. Reboot.                                                |
| 19. Service check.                                         |
| 20. Reset to the factory default settings.                 |
| 21. Show memory information.                               |
| 22. Show CPU information.                                  |
| 23. Force restart the rabbitmd service.[Caution]           |
| 24. LIST USD.                                              |
| 25. Test web service.                                      |
| 20. Ping.<br>27. Farms restart the much convice [Coution]  |
| 27. Force restart the mysql service.[Caution]              |
| Please input your choice[1-27]:                            |
|                                                            |

服务配置菜单项说明

| 序号 | 名称                                    | 说明                 |
|----|---------------------------------------|--------------------|
| 1  | Show network configuration (ifconfig) | 查看服务器网络信息          |
| 2  | Show network configuration (ip a)     | 查看服务区 IP 信息        |
| 3  | Config network                        | 配置网卡 IP 地址         |
| 4  | Reset network.                        | 重置网络配置             |
| 5  | Reset web manager password            | 重置初始用户密码           |
| 6  | Config console manager password       | 修改服务器 console 账户密码 |
| 7  | Enable ssh.                           | 设置 SSH 服务开机自启      |
| 8  | Disable ssh                           | 设置禁用 SSH 服务自启      |

| 9  | Restart scan server.                  | 重启应用服务            |
|----|---------------------------------------|-------------------|
| 10 | List all listen ports.                | 查看监听端口            |
| 11 | Restart redis server                  | 重启 redis 服务(谨慎操作) |
| 12 | Force restart kafka server.           | 重启 kafka 服务(谨慎操作) |
| 13 | Df command(df -lh)                    | 查看服务器分区信息         |
| 14 | Show date                             | 查看系统时间            |
| 15 | Set date (eg 2019-02-19 15:53:30)     | 配置系统时间            |
| 16 | Logout                                | 退出系统当前账号          |
| 17 | Poweroff                              | 关机                |
| 18 | Reboot                                | 重启                |
| 19 | Service check                         | 查看应用服务状态          |
| 20 | Reset to the factory default settings | 清空系统数据库           |
| 21 | Show memory information.              | 显示设备内存使用信息        |
| 22 | Show CPU information.                 | 显示设备 CPU 使用信息     |
| 22 | Force restart the religiting corrige  | 强制重启消息队列(在厂商指导下操  |
| 25 | Force restart the rabbitning service. | 作)                |
| 24 | List usb.                             | 显示设备 USB 口接入信息    |
| 25 | Test web service.                     | 检测 web 服务运行情况     |
| 26 | Ping                                  | 网络 ping 测试        |
| 27 | Force restart the mysql service       | 重启 mysql 数据库服务    |

### 四、系统访问

### 4.1 登陆扫描器

1、将电脑地址设置成跟漏扫同一个段的地址(如 IP 地址设置为 192.168.0.10, 掩码 255.255.255.0, 网关可以不设置),使用网线直连漏扫使用的网口;

2、打开谷歌或其他浏览器,在地址栏中输入<u>https://192.168.0.200</u>(注意 是 https 而不是 http),按回车;非微软信任的根证书颁发机构颁发的证书使用 时都会弹出如下提示:

| ◎ 時紀设置時点 × +                                            |        | 0  | -    | σ    | ×  |
|---------------------------------------------------------|--------|----|------|------|----|
| ← → C ▲ 不安全   192.168.0.200                             |        | \$ | h (1 | 更新   |    |
| 🔢 应用 😤 百度 🔄 SIMP_EDLP 🎯 数据安全统一管控 🙂 系统 🔄 ANDLP统州环境 🗇 至廣第 | 揭平台-用户 |    |      | 田 词读 | 清单 |
| HI OF S RE SHPJOY D REESH-TR. U KA ANCHUNES S RE        | 離告を参へ  |    |      |      | 通单 |
|                                                         |        |    |      |      |    |
|                                                         |        |    |      |      |    |

此时选择"高级"(注:其他浏览器也会弹出类似的窗口,选择继续/添加例外等操作可登录)

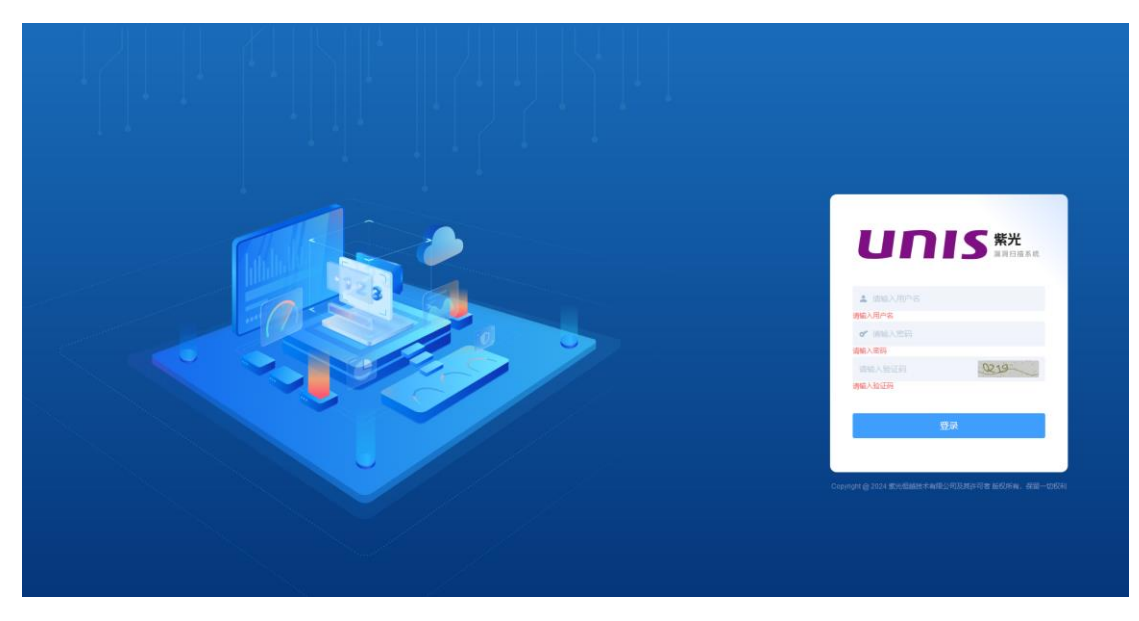

(注:第一次登陆需要修改初始密码,密码长度必须大于12位,密码至少包含数字、大 写、小写、特殊字符中3种。)

### 4.2 登陆 admin 账户

### 步骤1: 配置管理地址

点击"系统管理">>"设备管理">>"网卡管理",选择使用的网卡,然后 点击编辑,填写管理 IP 地址,掩码、网关、DNS 信息,然后确定。

| 网卡信息     | Х                            |
|----------|------------------------------|
| 接口名      | eth0                         |
| 类型       | Static $\lor$                |
| IPV4     | 192.168.0.201                |
| IPV4子网掩码 | 255 255 255 0                |
| IPV4网关   | 192.168.0.1                  |
| IPV4 DNS |                              |
| IPV6类型   | Static ~                     |
| IPV6     | fe80::5a48:49ff.fe2f:4e5c/64 |
| IPV6网关   | 2001::1                      |
| 缺省网关     |                              |
|          |                              |
|          | 确定 取消                        |

步骤 2: 连通性测试

将扫描器接入内网,登陆 admin 账户,系统管理">>"诊断工具">>,输入 扫描目标测试网络的联通性,网络地址可达证明网络配置没有问题。

| unis                                                                            | 1 系统管理  | < 3511 \$\$\$\$KH62                                 | 间扫描系统 V1.10 ① Superadoran ~ |
|---------------------------------------------------------------------------------|---------|-----------------------------------------------------|-----------------------------|
| ŵ                                                                               | ⑧ 用户管理  | Ping Teinet HTTP Dig Nalookup Traceroute Nimap 認由性語 | ☆ 下载动物日本                    |
| 系统首页                                                                            | A 角色管理  | Primilari                                           |                             |
| ()<br>10~1638                                                                   | ▲ 分布式管理 | E 102 168 0.1                                       | 0/1024 2000                 |
| F                                                                               | ▲ 告替配置  |                                                     |                             |
| 风险管理                                                                            | 8 没新管理  |                                                     |                             |
| ()<br>()<br>()<br>()<br>()<br>()<br>()<br>()<br>()<br>()<br>()<br>()<br>()<br>( | Q 诊断工具  |                                                     |                             |
| Ē                                                                               | ⑦ 升级管理  |                                                     |                             |
| 8888                                                                            | ⑥ 系统设置  |                                                     |                             |
| 11<br>22433                                                                     | 0 关于    |                                                     |                             |
| (P)                                                                             |         |                                                     |                             |
| _                                                                               |         |                                                     |                             |
| 日本管理                                                                            |         |                                                     |                             |
|                                                                                 |         |                                                     |                             |
|                                                                                 |         |                                                     |                             |
|                                                                                 |         |                                                     |                             |

### 五、常见问题处理

### 5.1 user 账户被系统锁定

问题如图:

| Constants, and and |                                                                |
|--------------------|----------------------------------------------------------------|
|                    |                                                                |
|                    |                                                                |
|                    |                                                                |
|                    |                                                                |
|                    |                                                                |
|                    | ⊥ uter                                                         |
|                    | e                                                              |
|                    | 4732                                                           |
|                    | <b>金</b> 承                                                     |
|                    | Converting 2004 MANESIST FAIRECTERATION IN CONTR. (FIRE-UNICH) |
|                    |                                                                |
|                    |                                                                |

1、首先登陆 admin 账号进行解锁操作:用户名 admin 密码: Antiy@2023

2、选中被锁定的用户如 admin, 然后点击解除锁定。

| unis          | 1 系统管理  | 4 | R          | 艱     | 充濉洞扫描系统 V1.10 | 🔎 🗔 superadmin 🗸 |                      |
|---------------|---------|---|------------|-------|---------------|------------------|----------------------|
| <u>ه</u>      | ⑧ 用户管理  |   | 用户名        |       |               | + 新設 (2) 登录P     | C LDAPRO P SHEER C O |
| 新机构页          | A 角色管理  |   | 用户名        | 所属角色  | 是否被锁定         | 來遊               | 操作                   |
| ()<br>₩**##   | ▲ 分布式管理 |   | superadmin | 給坂管理员 |               | RGA.             | 编辑 重要双因素认证           |
| F             | △ 告替配置  |   | admin      | 管理员   |               | RGA.             | 编辑 重要双因素认证           |
| FREETE        | 8 没有管理  |   | user       | 安全员   |               | RGA.             | 编辑 重要双因素认证 解锁        |
| ۲             | 😣 诊断工具  |   | audit      | 审计员   |               | RTU.             | 编辑 重要灭因素认证           |
|               | ① 升级管理  |   |            |       |               | 共4条 < 1 →        | 前往 1 页 10条页 ~        |
|               | ⑥ 系統设置  |   |            |       |               |                  |                      |
|               | ④ 关于    |   |            |       |               |                  |                      |
| 经济管理          |         |   |            |       |               |                  |                      |
| P             |         |   |            |       |               |                  |                      |
|               |         |   |            |       |               |                  |                      |
| 日市協選          |         |   |            |       |               |                  |                      |
| 88<br>Bintite |         |   |            |       |               |                  |                      |
|               |         |   |            |       |               |                  |                      |
|               |         |   |            |       |               |                  |                      |
|               |         |   |            |       |               |                  |                      |
|               |         |   |            |       |               |                  |                      |

### 5.2 系统扫描扫不到主机怎么办?

1、判断网络是否连通

2、是否有防护设备

### 5.3 Web 应用扫描扫不到页面?

1、网络是否连通(是否配置了 DNS);是否有防护;是否开了防爬虫功能;

| unis        | <b>##</b> 系统管理   | < 2011 数次编码扫描系统 V1.10            |                                                                 |                                                       |                                  |             |      |             |          |       | ø        | 🙄 superadmin 🕶 |                       |
|-------------|------------------|----------------------------------|-----------------------------------------------------------------|-------------------------------------------------------|----------------------------------|-------------|------|-------------|----------|-------|----------|----------------|-----------------------|
| <u> </u>    | 🦲 用户管理           | PethN21 KARABBE KARAB            |                                                                 |                                                       |                                  |             |      |             |          |       |          |                |                       |
| BREAST      | A 角色管理           | 网络管理                             |                                                                 |                                                       |                                  |             |      |             |          |       |          |                | C (0)                 |
|             | ☆ 分布式管理          | 接口名                              | 状态                                                              | IPV4                                                  | IPV4子网第码                         | IPV4同关      | 缺省同关 | DNS         | 发包字节     | 发包个数  | 收包字节     | 收包个数           | 操作                    |
| ø           | ▲ 舌發配置           | eth0                             | 205 •                                                           | 192.168.0.30                                          | 255.255.255.0                    | 192 168 0 1 | 5    | 192.168.0.1 | 16403811 | 11499 | 11472034 | 146810         | ing the second second |
| RES         |                  |                                  |                                                                 |                                                       |                                  |             |      |             |          |       |          |                |                       |
| ()<br>()    | 😒 诊断工具           | 器由管理                             |                                                                 |                                                       |                                  |             |      |             |          |       |          |                | + BEER C 🐵            |
| Ē           | ① 升级管理           | 接口名                              |                                                                 | E                                                     | 的吧地址                             |             | 同关   |             |          | 优先级   |          |                | 摄作                    |
| 46833       | 系統设置             |                                  |                                                                 |                                                       |                                  |             | 智无即  | 38          |          |       |          |                |                       |
| 。1]<br>院参告夜 | 0 <del>X</del> Ŧ |                                  |                                                                 |                                                       |                                  |             |      |             |          |       |          |                |                       |
| P           |                  | Hosts                            |                                                                 |                                                       |                                  |             |      |             |          |       |          |                |                       |
| MICTA       |                  | 127.0.0.1 locali<br>::1 localhos | host localhost localdomain ic<br>it localhost localdomain local | icalhost4 localhost4.loca<br>host6 localhost6.localdo | idomain4 x_scanner_kafk<br>main6 | а           |      |             |          |       |          |                |                       |
| (1)<br>日本世現 |                  |                                  |                                                                 |                                                       |                                  |             |      |             |          |       |          |                | 184/2048,4            |
| 88          |                  | 9247                             |                                                                 |                                                       |                                  |             |      |             |          |       |          |                |                       |
|             |                  |                                  |                                                                 |                                                       |                                  |             |      |             |          |       |          |                |                       |
|             |                  |                                  |                                                                 |                                                       |                                  |             |      |             |          |       |          |                |                       |
|             |                  |                                  |                                                                 |                                                       |                                  |             |      |             |          |       |          |                |                       |
|             |                  |                                  |                                                                 |                                                       |                                  |             |      |             |          |       |          |                |                       |

2、某些网站是 vue 的,或者是一进去就要跳转的,所以会导致爬虫爬不到 URL, 扫描结果也就是 0 了。这种要用动态爬虫,就是扫描任务里面的开启 JavaScript 选项,但是执行 JavaScript 后会耗时耗性能。

### 5.4 授权调整的时候怎么进行操作?

1、在登陆 admin 后进入"系统管理">>"关于",点击导入产品授权,可以看到 授权序列号,复制序列号发给厂家即可:

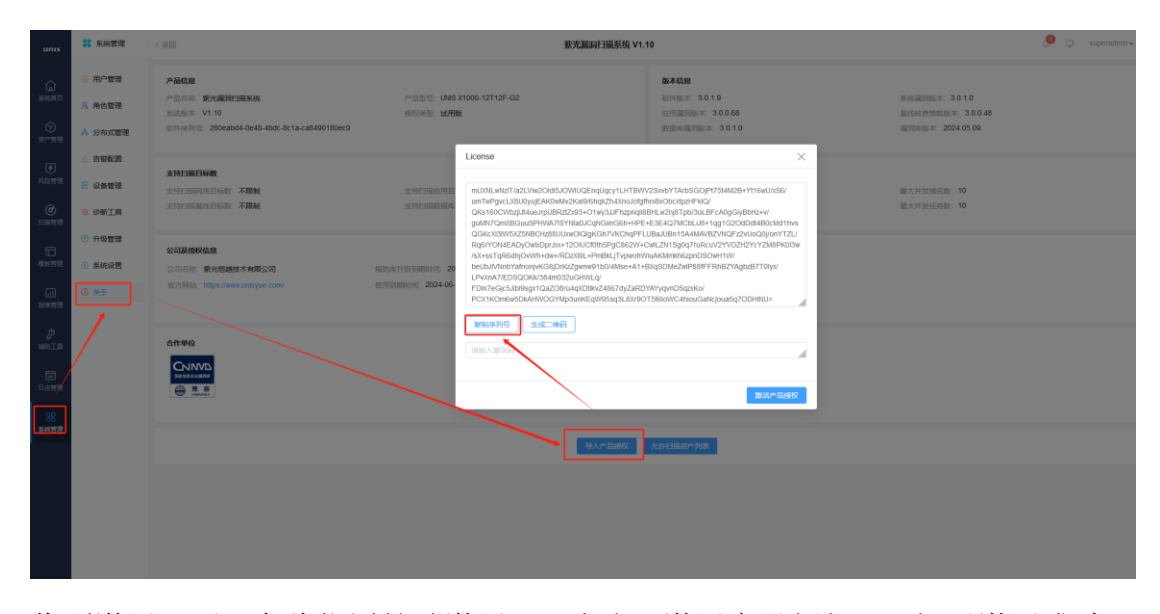

收到激活码后,在此位置粘贴激活码,点击"激活产品授权",提示激活成功即

可生效。

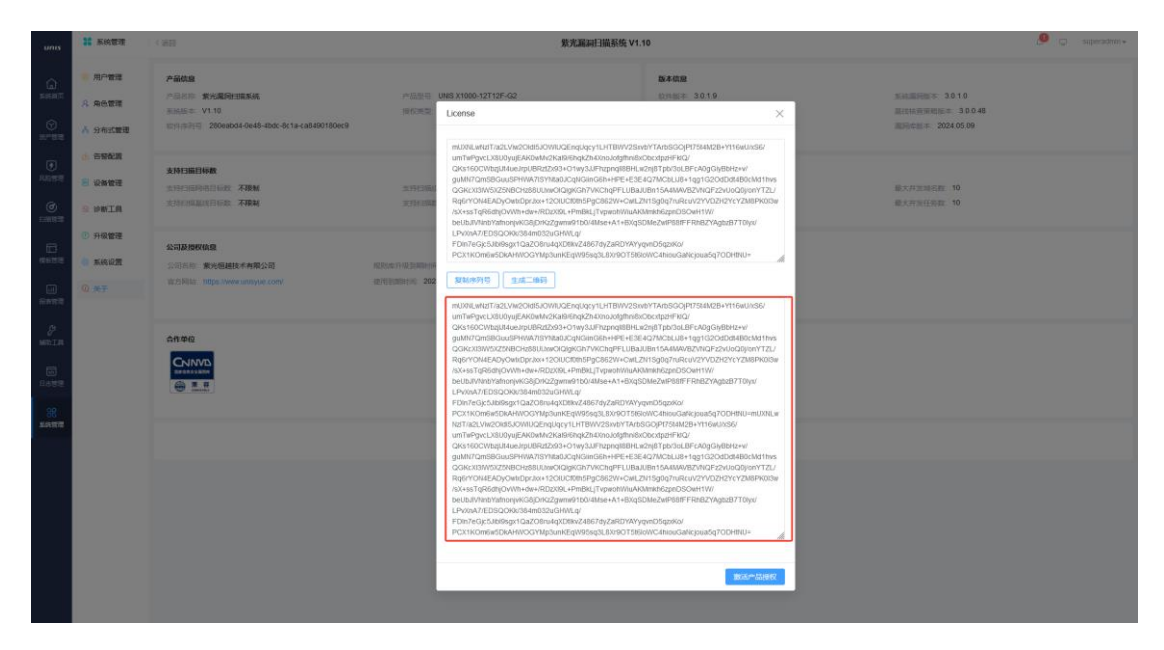

### 5.5 系统升级

系统分为软件升级和漏洞库升级,在【系统管理】-【升级管理】菜单, 支持在线升级和离线上传.dat 文件应用升级包。

| unis            | <b>第</b> 系统管理                          | < 36121           |                    |      | 1     | 航光漏洞扫描系统 V1.10 |      |           | 🤔 🤤 superadmin 🗸 |
|-----------------|----------------------------------------|-------------------|--------------------|------|-------|----------------|------|-----------|------------------|
| ۵               | ⑧ 用户管理                                 | <b>软件升级</b> 漏洞体升级 |                    |      |       |                |      |           |                  |
|                 | A 角色管理                                 | 软件升级列表            |                    |      |       |                |      |           | → <u> </u>       |
| 27782           | A 分布式管理                                | 616               | 展作:用J <sup>+</sup> | 升摄类型 | 升级前版本 | 升银后版本          | 升振调期 |           | 展作               |
|                 |                                        |                   |                    |      |       | 解无欺弱           |      |           |                  |
| (C)             | o units                                |                   |                    |      |       |                |      | 共0条 < 1 > | 前往 1 页 10%/页 ∨   |
|                 | <ul> <li>开级管理</li> <li>系统设置</li> </ul> |                   |                    |      |       |                |      |           |                  |
| -11<br>500000   | 0 <del>x</del> t                       |                   |                    |      |       |                |      |           |                  |
| 89<br>MILLA     |                                        |                   |                    |      |       |                |      |           |                  |
| 60<br>1888      |                                        |                   |                    |      |       |                |      |           |                  |
| 88<br>1514 1151 |                                        |                   |                    |      |       |                |      |           |                  |
|                 |                                        |                   |                    |      |       |                |      |           |                  |
|                 |                                        |                   |                    |      |       |                |      |           |                  |
|                 |                                        |                   |                    |      |       |                |      |           |                  |
|                 |                                        |                   |                    |      |       |                |      |           |                  |

### 5.6 漏洞库升级

1、在线升级:在【系统管理】-【升级管理】下点击漏洞库升级,然后点击"检查新版本"(需要设备联网且配置 DNS),当此系统漏洞库不是最新的,会提示在线升级,如果已经是最新版本则提示当前已是最新版本。

| unis           | 1 系统管理                                   | < 3622            |      | 紫光漏洞扫描系统 V1.10 |       |              | 🔎 🖵 superadmin 🗸 |
|----------------|------------------------------------------|-------------------|------|----------------|-------|--------------|------------------|
|                | 🤨 用户管理                                   | 软件升级 <b>国际库升级</b> |      |                |       |              |                  |
| Ø              | 凡 角色管理 ▲ 分布式管理                           | 藏洞阵升战列表           |      |                |       |              | © 在线升级配置 ○ ◎     |
| 资产管理           | ▲ 古袋配房                                   | 10 最作用户           | 升级类型 | 升振前版本          | 升级后版本 | 升摄说明         | 操作               |
| FJU187E        | 8 2982 /                                 |                   |      | 留无数据           |       |              |                  |
| <br>⊛#811      | o uwir                                   |                   |      |                |       | 共0条 < 1 > 務進 | 页 10影页 ~         |
|                | <ul> <li> 升级管理</li> <li> 未統沿票</li> </ul> |                   |      |                |       |              |                  |
| .11<br>528927  | ¢ ×∓                                     |                   |      |                |       |              |                  |
| NDIA           |                                          |                   |      |                |       |              |                  |
| 500 E 51878    |                                          |                   |      |                |       |              |                  |
| 88<br>55411572 |                                          |                   |      |                |       |              |                  |
|                |                                          |                   |      |                |       |              |                  |

2、离线升级:在【系统管理】-【升级管理】下点击漏洞库升级,然后点击"离 线升级",然后上传离线升级包进行升级

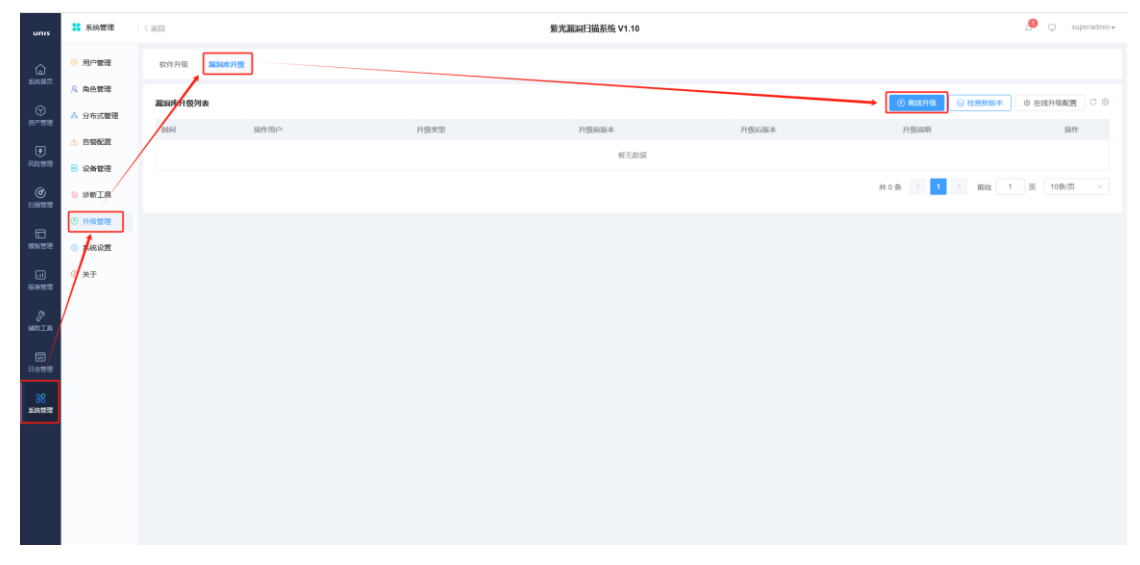

3、自动周期/定时检测升级:在【系统管理】-【升级管理】下点击漏洞库升级,然后点击"在线升级配置"配置自动升级周期(需要设备联网且配置DNS);升级服务器地址不需要填写,系统已内置;如果是通过代理访问互联网需要配置代理服务器地址。

| unis                                                                     | 1 系统管理                                                                                                    | < 38123                                                                                                    |                                                                                                    |                                                                                                    | 紫光漏洞扫描系统 V1.10                                                                                                    |                         | 🤔 🧔 superadmin <del>v</del>                                    |
|--------------------------------------------------------------------------|----------------------------------------------------------------------------------------------------|----------------------------------------------------------------------------------------------------|----------------------------------------------------------------------------------------------------|----------------------------------------------------------------------------------------------------|----------------------------------------------------------------------------------------------------|-------------------------|----------------------------------------------------------------|
| ۵                                                                        | ⑧ 用户管理                                                                                                    | 软件升级 <b>震调库升级</b>                                                                                                    |                                                                                                    |                                                                                                    |                                                                                                    |                         |                                                                |
|                                                                          | A 用色管理                                                                                                    | 黨與作升集列表                                                                                                    |                                                                                                    |                                                                                                    |                                                                                                    |                         | ③ 素結升級 → 检查数数本 中 在統升級配置 C ◎                                    |
| 逊产 <b>管理</b>                                                             |                                                                                                    | 100 最作用户                                                                                                    |                                                                                                    | 升级类型                                                                                                    | 升级的版本                                                                                                    | 升银后版本                   | 升低说明 操作                                                        |
| <b>●</b><br>月期世界                                                         | C TINKE                                                                                                    |                                                                                                    |                                                                                                    |                                                                                                    | 智无歌谣                                                                                                    |                         |                                                                |
| @                                                                        | S SHIR                                                                                                    |                                                                                                    |                                                                                                    |                                                                                                    |                                                                                                    |                         | 共0条 < 1 → 前往 1 页 10振页 ∨                                        |
|                                                                          | ⑦ 升级管理                                                                                                    |                                                                                                    |                                                                                                    |                                                                                                    |                                                                                                    |                         |                                                                |
| 41651572                                                                 | -                                                                                                    |                                                                                                    |                                                                                                    |                                                                                                    |                                                                                                    |                         |                                                                |
|                                                                          | ×Ŧ                                                                                                    |                                                                                                    |                                                                                                    |                                                                                                    |                                                                                                    |                         |                                                                |
| 后来物理                                                                     | /                                                                                                    |                                                                                                    |                                                                                                    |                                                                                                    |                                                                                                    |                         |                                                                |
| 8<br>MILTAR                                                              |                                                                                                    |                                                                                                    |                                                                                                    |                                                                                                    |                                                                                                    |                         |                                                                |
|                                                                          |                                                                                                    |                                                                                                    |                                                                                                    |                                                                                                    |                                                                                                    |                         |                                                                |
| 日本哲理                                                                     |                                                                                                    |                                                                                                    |                                                                                                    |                                                                                                    |                                                                                                    |                         |                                                                |
| 88                                                                       |                                                                                                    |                                                                                                    |                                                                                                    |                                                                                                    |                                                                                                    |                         |                                                                |
|                                                                          |                                                                                                    |                                                                                                    |                                                                                                    |                                                                                                    |                                                                                                    |                         |                                                                |
|                                                                          |                                                                                                    |                                                                                                    |                                                                                                    |                                                                                                    |                                                                                                    |                         |                                                                |
|                                                                          |                                                                                                    |                                                                                                    |                                                                                                    |                                                                                                    |                                                                                                    |                         |                                                                |
|                                                                          |                                                                                                    |                                                                                                    |                                                                                                    |                                                                                                    |                                                                                                    |                         |                                                                |
|                                                                          |                                                                                                    |                                                                                                    |                                                                                                    |                                                                                                    |                                                                                                    |                         |                                                                |
| unis                                                                     | 1 系统管理                                                                                                    | ( ) 第四                                                                                                    |                                                                                                    |                                                                                                    | 紫光漏洞扫描系统 V1.10                                                                                                    |                         | 🤔 📮 superadmin +                                               |
| unis                                                                     | # 系统管理<br>③ 用户管理                                                                                                    | < 逝日<br>政件升级 <b>派和</b> 库升级                                                                                                    |                                                                                                    |                                                                                                    | 繁光脑洞扫描系统 V1.10                                                                                                    |                         | 🤔 📿 superadmn •                                                |
| unis<br>G                                                                | # 系統管理<br>③ 用户管理<br>凡 角色管理                                                                                                    | < 逝日<br>政件开發 篇四時升發                                                                                                    |                                                                                                    |                                                                                                    | 聚光漏洞扫描系统 V1.10                                                                                                    |                         | 🤔 🗇 supersonin+                                                |
|                                                                          | <ul> <li>新約要理</li> <li>用戶管理</li> <li>角色管理</li> <li>分布式管理</li> </ul>                                                                                                    | < 2013<br>(2019) 行後 (2018年7月)<br>(2019) 年<br>(2019) 年<br>(2 |                                                                                                    |                                                                                                    | 黎完麗詞曰攝系统 ∨1.10                                                                                                    |                         | O REFERENCE O REFERENCE C O                                    |
| unis<br>品牌商员<br>资产管理                                                     | <ul> <li>第 系統整理</li> <li>第 用户管理</li> <li>凡 角色管理</li> <li>▲ 分布式管理</li> <li>△ 音智範囲</li> </ul>                                                                                                    | <ul> <li>xxxx</li> <li>xxxxxxxxxxx</li> <li>xxxxxxxxxxxxxxxxxxxxxxxxxxxxxxxxxxxx</li></ul>                                                                                                    |                                                                                                    | леня                                                                                                    | 第八年間8月1日日前前第一41.40<br>2月1日日日日日<br>2月1日日日日日                                                                                                    | Attaines                |                                                                |
|                                                                          | <ul> <li>※ 系統整理</li> <li>※ 用小管理</li> <li>※ 用小管理</li> <li>※ 角色管理</li> <li>▲ 分布式管理</li> <li>△ 背石本王</li> <li>※ 副俗理</li> </ul>                                                                                                    | (183)<br>1977:18 33347/2<br>29345712/98<br>2019: 201100                                                                                                    |                                                                                                    | 月後期間                                                                                                    | 107.0000.00<br>2010/000.00<br>2010/000.00                                                                                                    | PHERIDE-K               | о вородоти:<br>о воли () терлика – о аленара С о<br>Адала – яв |
|                                                                          | ** 5.452<br>• R***<br>• R***<br>• R* | CARE<br>CONTAGE ARRANTE<br>ARRANTESTAR<br>REFE                                                                                                    |                                                                                                    | Hgen                                                                                                    | 107.0000.00<br>2010/000.00<br>2010/00.00                                                                                                    | /i@sia.s                |                                                                |
| UNIS<br>REALTR<br>REALTR<br>REALTR<br>RAME<br>REALTR<br>REALTR<br>REALTR |                                                                                                    | C355                                                                                                    |                                                                                                    | 19882                                                                                                    | 10.5000 A                                                                                                    | нукак                   |                                                                |
|                                                                          | まい数型     の     の      の      の                                                                                                    | C355                                                                                                    | 7051087                                                                                                    | 11gente                                                                                                    | 第八年1984年1984年1984年1984年1984年1984年1984年1984                                                                                                    | Идижа                   |                                                                |
|                                                                          | まいを受<br>の 用作電源<br>糸 角白電源<br>糸 角白電源<br>谷 計算規算<br>公 計算規算<br>公 計算規算<br>公 計算規算<br>の 計算規算<br>の 計算規算<br>の 計算規算<br>の 計算規算<br>の 美純品質<br>の 美純品質<br>の 美純品質<br>の 美美                                                                                                    | C355                                                                                                    | 在低升级数据                                                                                                    | 1957                                                                                                    | <b>第7月18日1日日前代 V1.10</b><br>2月1日日のある<br>19月1日のある                                                                                                    | нукаж                   |                                                                |
|                                                                          | まの年間     、                                                                                                    | CASS                                                                                                    | 在统计级 <b>批准</b><br>图2019年                                                                                                    | HØRW                                                                                                    | RECEIVENT SIGNAL<br>President<br>WEARCH                                                                                                    | HELENA<br>X             |                                                                |
|                                                                          | <ol> <li>第 64世祖</li> <li>二 月1日日</li> <li>二 月1日日</li> <li>二 月1日日</li> <li>二 月1日日</li> <li>二 日日</li> <li>二 日</li> <li>二 日</li> <li>二 日</li> <li>&lt;</li></ol>                                                                                                    | CASS                                                                                                    | 25574<br>25574<br>2579<br>2579<br>2579<br>2579<br>2579<br>2579<br>2579<br>2579                                                                                                    | HERR<br>HERR<br>HERRY<br>HERRY<br>HERRY                                                                                                    | 107.000.00 V1.10<br>P(5000.00<br>N7.000.00<br>N7.000.00<br>V 0 (80.00<br>V ) 0 (80.00<br>V ) 0 ( | H9508.4                 |                                                                |
|                                                                          | 25 RADER<br>() APTER<br>() APT                                                                                                    | CASS                                                                                                    | 22557400238<br>R2019020<br>R20190<br>R20190                                                                                                    |                                                                                                    | 107.000.00 V1.10<br>PASIANA<br>NKARKE<br>V 100 V 100 V1.00<br>NKARKE                                                                                                    | H9508.6<br>x            |                                                                |
|                                                                          | 25 SARES<br>() APRE<br>A MARE<br>A SARE<br>C MARE<br>C MARE<br>() ARE<br>() ARE<br>() ARE<br>() ARE<br>() ARE                                                                                                    | C355                                                                                                    | 在成升级起展<br>良态中级<br>自动中级<br>开电影外展地址                                                                                                    |                                                                                                    | 第二日の日本の日本の日本の日本の日本の日本の日本の日本の日本の日本の日本の日本の日本                                                                                                    | //@sime                 |                                                                |
|                                                                          | 第 米田田市<br>() 用户間間<br>人 未合数間<br>() 分かえ間間<br>() 分かえ間<br>() 分かえ<br>() 分本工具<br>() 分本工具<br>() 次子                                                                                                    | CASS                                                                                                    | 在成月 <b>级起度</b><br>良运序级<br>自运序级<br>开始服务器地址<br>代国限务器地址                                                                                                    | 1) (SAN)     1) (SAN)     1) (SAN) | ВЛЕВАН ЗИЛКК V1.10<br>ЛЕВИЛАК<br>КОЛЕКТ<br>УКЛЕКТ<br>ОПДОИО 10 10 10 100                                                                                                    | //@sime                 |                                                                |
|                                                                          | ** ####<br>이 제가백명<br>시 하십백명<br>이 가하고 #<br>이 가하고 #<br>이 가하고 #<br>이 가하고 #<br>이 가하고 #<br>이 가하고 #<br>이 가하고 #<br>이 가하고 #<br>이 가하고 #<br>이 가하고 #<br>이 가하고 #<br>이 가 #<br>이 제 #<br>이 제 #<br>이 #<br>이 제 #<br>이 제 #<br>***<br>*******************************                                                                                                    |                                                                                                    | 在成升级起源<br>应急升级<br>应急升级<br>开级服务器地址<br>代霍服务器地址                                                                                                    |                                                                                                    | RREAD 100 100 100 100                                                                                                    | //@sime.<br>            |                                                                |
| UNE<br>REAL<br>REAL<br>REAL<br>REAL<br>REAL<br>REAL<br>REAL<br>REA       | Image: An end of the second second                                                                                                    |                                                                                                    | 在35月40年<br>1937年<br>1937年<br>1938年<br>1938年<br>1938年<br>1938年<br>1938年<br>1938年<br>1938年<br>1938年<br>1938年<br>1938年<br>1938年<br>1938年<br>1939年<br>1939<br>1939 |                                                                                                    |                                                                                                    | 192000-1<br>×<br>•<br>• |                                                                |